## PASOS PARA CAPTURA Y GENERACIÓN DE FICHA DE NUEVO INGRESO A MAESTRÍA CONVOCATORIA 2020

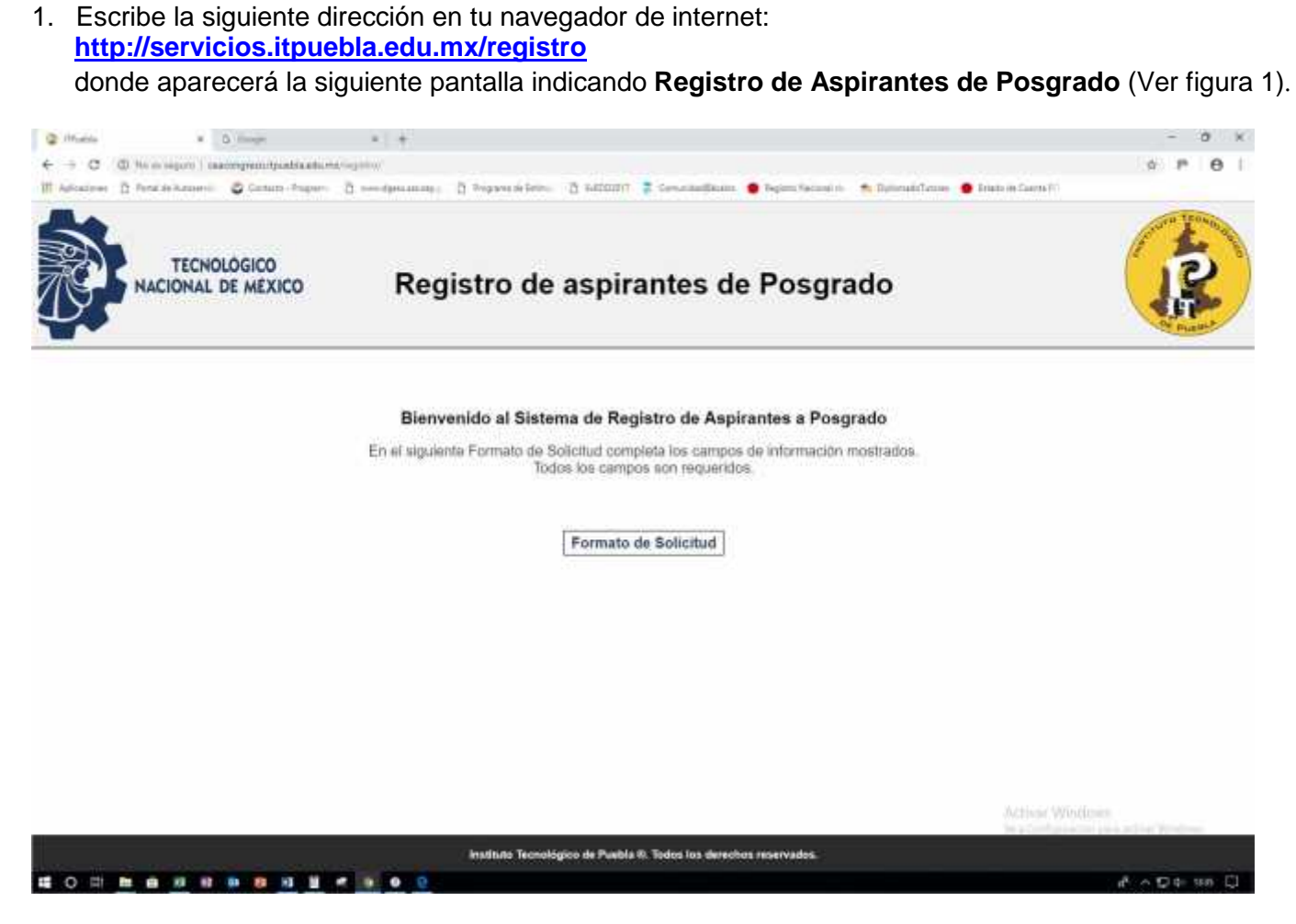

Fig. 1.

2. Posteriormente, selecciona el botón **Formato de Solicitud** que mostrará la pantalla siguiente con un formulario que es importante **llenar completamente** para proceder al registro.

**NOTA:** Es de fundamental importancia que, en los dos últimos campos de las listas desplegables referentes a Maestría y Pago a realizar, selecciones respectivamente, tanto la maestría a la que deseas ingresar así como la opción por la que deseas ingresar y que puede ser: Propedéutico (que está por default) o la opción de Examen de Admisión (ver figura 2).

|                     | Formato de Registro |    |
|---------------------|---------------------|----|
| Nombre *            |                     |    |
|                     |                     |    |
| Apellido Paterno *  |                     |    |
| Apellido Paterno *  |                     |    |
| Género *            |                     |    |
| - Selecciona -      |                     | ~  |
| RFC *               | CURP *              |    |
| Teléfono Casa *     | Teléfono Celular *  |    |
| Correo "            |                     |    |
| Maestria "          |                     |    |
| - Selecciona -      |                     | +  |
| Pago a realizar *   |                     |    |
| Curren Dennaddution |                     | \$ |

Fig. 2

**IMPORTANTE**: Llena completamente cada uno de los campos del formulario de la figura 2. Se muestra un ejemplo ficticio en la figura 3.

|                                                                   | mato de Registro   |
|-------------------------------------------------------------------|--------------------|
| Nombre *                                                          |                    |
| JUAN                                                              |                    |
| Apellido Paterno *                                                |                    |
| PEREZ                                                             |                    |
| Apellido Paterno "                                                |                    |
| PEREZ                                                             |                    |
| Género *                                                          |                    |
| Mascuino                                                          | 2                  |
| RFC *                                                             | CURP *             |
| PEPJ7204146G8                                                     | PEPJ720414HVVLNM01 |
| Teléfono Casa *                                                   | Teléfono Celular * |
| 012747431111                                                      | 2747432222         |
| Correct *                                                         |                    |
| juanperezperez@gmai.com                                           |                    |
|                                                                   |                    |
| Maestria<br>Maestria en Inceniería en Flectrónica                 |                    |
| a receiption de mart la construction de la construction de sector |                    |
|                                                                   | 1012               |
| Bago a realizar "                                                 |                    |

- Fig. 3
- 3. Una vez requisitado el formulario en su totalidad, deberás seleccionar el botón **REGISTRAR** para proceder al registro de solicitud para ingreso al propedéutico o presentar examen de ingreso a la maestría de tu elección. Hecho esto aparecerá un cuadro de diálogo como el que se muestra a continuación (ver figura 4):

|                                   | Formato de Registro              |  |  |
|-----------------------------------|----------------------------------|--|--|
| Nombre *                          |                                  |  |  |
| JUAN                              |                                  |  |  |
| Apellido Paterno *                |                                  |  |  |
| PEREZ                             |                                  |  |  |
| Apellido Paterno *                |                                  |  |  |
| PEREZ                             | Confirmación                     |  |  |
| Género *                          |                                  |  |  |
| Masculino                         | ¿ Desea registrar su solicitud ? |  |  |
| REC *                             | SI No                            |  |  |
| PEP37204146G8                     | PEPJ720414HVVLNM01               |  |  |
|                                   |                                  |  |  |
| 012747431111                      | 2747432222                       |  |  |
| VAL, // 194444                    | by if indian                     |  |  |
| Correo *                          |                                  |  |  |
| juanperezperez@gmail.com          |                                  |  |  |
| Maestria *                        |                                  |  |  |
| Maestría en Ingeniería en Electro | ónica                            |  |  |
|                                   |                                  |  |  |
| Pago a realizar *                 |                                  |  |  |

Fig. 4

Para completar tu solicitud, deberás indicar que SÍ.

4. Si se hace el registro correcto, aparecerá un cuadro de diálogo (ver figura 5), indicando que en un periodo de 3 días hábiles, deberás ingresar a la página electrónica del SIE, en la dirección <u>http://sie.itpuebla.edu.mx</u> usando la CURP, que ingresaste al registrarte por primera vez y usando como contraseña, las primeras cuatro letras y los dos números de la CURP que ingresaron. Ejemplo: Si al registrar se usó la CURP PEPJ720414HVVLNM01, entonces tu contraseña será: PEPJ72

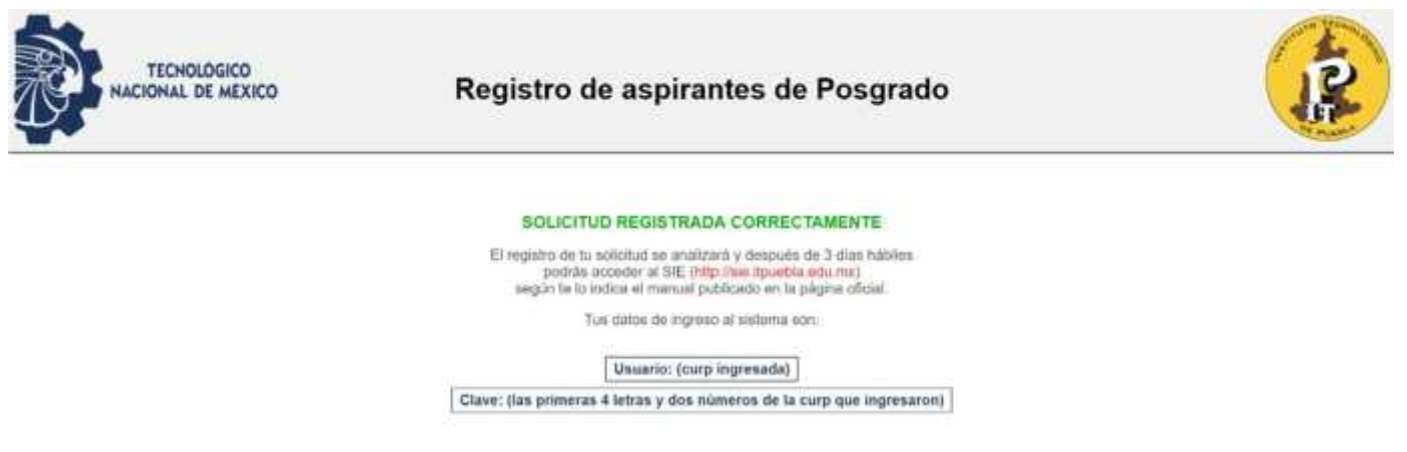

Fig. 5

5. De haber hecho doble registro, el sistema lo detectará mediante la siguiente pantalla (ver figura 6).

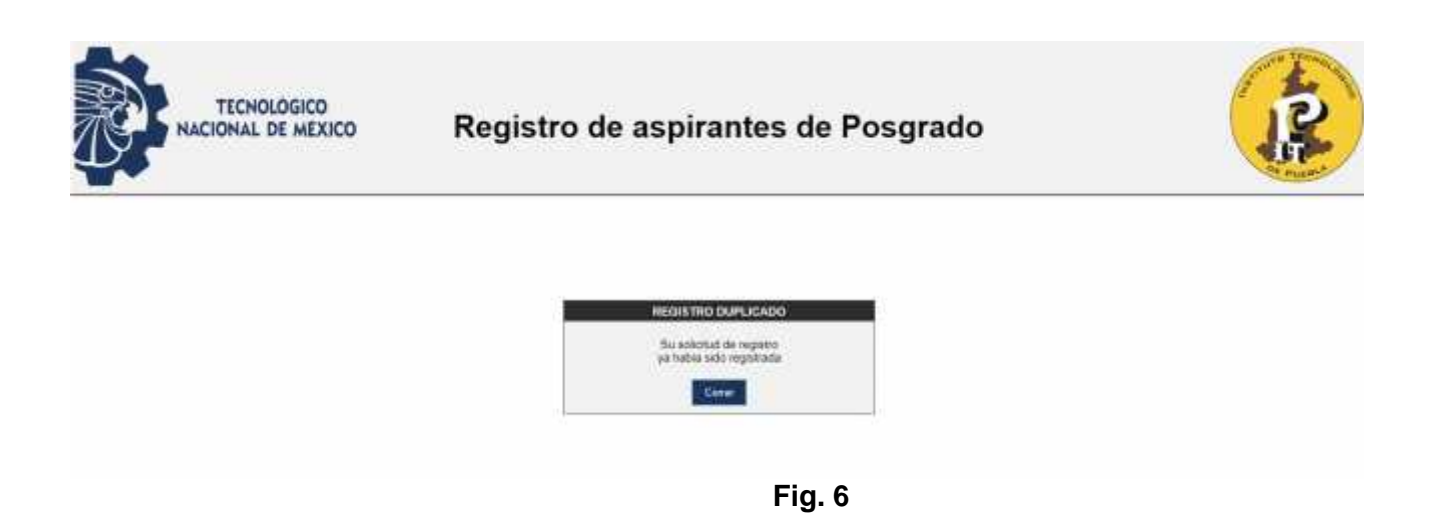

6. Una vez transcurridos los 3 días hábiles, deberás ir a la dirección web de acceso al SIE. Una vez allí, observarás cuatro opciones donde tendrás que seleccionar **SIE para Aspirantes** (ver Fig. 7).

| Gill I tre To bathatum                | P-0 8#      |                    | () C ()               |
|---------------------------------------|-------------|--------------------|-----------------------|
|                                       |             | (A)                |                       |
|                                       |             | 1. Ale             |                       |
| SIST                                  | EMA DE IN   | FEGRACION ESCO     | LAR (SIE)             |
| III. swa Assessta                     |             |                    |                       |
| <ul> <li>KID, para Ahommon</li> </ul> |             |                    |                       |
| SIE awa Doceates                      |             |                    |                       |
| <ul> <li>BBLows Glerms</li> </ul>     |             |                    |                       |
|                                       |             |                    |                       |
|                                       |             |                    |                       |
|                                       |             |                    |                       |
| <u>a</u> a a <b>c</b>                 | 🤜 🔰 🖄       | W                  | D . NO . Million      |
| Fig. 7. Página ele                    | ectrónica d | el Sistema de Inte | gración Escolar (SIE) |

7. Una vez seleccionada la opción correspondiente, se observa en la pantalla mostrada en la **figura 8**, que se tienen dos campos importantes, uno donde pondrás tu **CURP** y el otro tu **Clave de Acceso**, los cuales fueron mostrados en el proceso de registro inicial (ver figura 5).

| 1                  | roduzca su CURP                                               | Int                | 0 | -                     |         |
|--------------------|---------------------------------------------------------------|--------------------|---|-----------------------|---------|
|                    |                                                               | CURP               |   | 2 A                   |         |
|                    |                                                               | Clave de<br>Acceso |   | ALL DATASE AN ADALASE | Talcone |
|                    | Accorer                                                       |                    |   |                       |         |
| on validos         | Clave de Acceso, ahora so                                     | Cambia to          |   |                       | 100     |
|                    | Hasta 10 Caracteres                                           |                    |   |                       |         |
| Notice investigite | per resonadas bener textilatas la 010/inual 10<br>per de page | Pare Ubuilder og   | 0 |                       |         |
|                    |                                                               |                    |   |                       |         |
|                    |                                                               |                    |   |                       |         |
|                    | -                                                             |                    |   |                       |         |
|                    | pris Principal                                                | wegreedr a la 199  |   |                       |         |
|                    |                                                               |                    |   |                       |         |
|                    |                                                               |                    |   |                       |         |

Fig. 8. Acceso al SIE de aspirantes.

8. Deberás escribir tu **CURP** así como la **contraseña** correspondiente y dar clic en el botón **Aceptar** para ingresar al Sistema de Integración Escolar (SIE), destinado para los aspirantes de nuevo ingreso, como se muestra en la pantalla de la figura 9.

| G                                                                                                    | pueble esta me 👘                                                |                                                             |                                                     | 000                     |
|----------------------------------------------------------------------------------------------------|-----------------------------------------------------------------|-------------------------------------------------------------|-----------------------------------------------------|-------------------------|
| IN                                                                                                    | STITUTO TECNOLOG                                                | RCO DE PUERLA                                               |                                                     |                         |
|                                                                                                    |                                                                 |                                                             |                                                     |                         |
| <b>~</b> .                                                                                                    | 0                                                               | In                                                          | troduzca su CURP                                    |                         |
|                                                                                                    |                                                                 | CURP                                                        | K                                                   |                         |
| BUCHCHCHCHC                                                                                                    |                                                                 | Clave de<br>Acceso                                          |                                                     |                         |
|                                                                                                    | Sen 8                                                           |                                                             | Aceptar                                             |                         |
|                                                                                                    |                                                                 | Cambia                                                      | tu Clave de Acceso, ahora s<br>hasta 10 caracteres  | on välidos              |
| 0                                                                                                    |                                                                 | 12 - 12 - 12 - 12 - 12 - 12 - 12 - 12 -                     |                                                     |                         |
|                                                                                                    | 0                                                               | First Province of                                           | deale (Ball                                         | and an and the          |
|                                                                                                    |                                                                 |                                                             |                                                     |                         |
|                                                                                                    |                                                                 |                                                             |                                                     |                         |
|                                                                                                    |                                                                 | Regiesar a la <u>Pi</u>                                     | gina Priocipal                                      |                         |
|                                                                                                    |                                                                 |                                                             |                                                     |                         |
| Gamely provide the representation of the state of the second second seco | en mataler fores a institution<br>anti-automatela dal Gaussiana | in anna air fail aiteannaich i<br>Ala Bh Tarden de Cheilean | Qualitatio, Apabla, and paper being one public allo |                         |
|                                                                                                    |                                                                 |                                                             |                                                     |                         |
|                                                                                                    |                                                                 |                                                             |                                                     | No. of Concession, Name |
|                                                                                                    | 20 W                                                            |                                                             |                                                     | 10,00,/2017             |
|                                                                                                    | Fig.                                                            | 9                                                           |                                                     |                         |

9. Una vez que hayas entrado al SIE, deberás seleccionar inmediatamente de la columna de opciones ubicada a la izquierda, la opción "10. Pago de propedéutico". Hecho lo anterior, encontrarás la opción para pago de Curso Propedéutico, deberás seleccionar la casilla y dar clic en "Imprimir" para generar la Línea de Pago. (Ver Figura 10)

| 0 ·····                                                                                                    | Characteristic National Distance                                                                                                    | and the state of the state of t | .0                   |                                                                                                    |                                                                                                    |
|----------------------------------------------------------------------------------------------------|----------------------------------------------------------------------------------------------------|----------------------------------------------------------------------------------------------------|----------------------|----------------------------------------------------------------------------------------------------|----------------------------------------------------------------------------------------------------|
| · · · ·                                                                                                    |                                                                                                    | DISTILLIO ID                                                                                                    | CNOLOGICO DE PLEIBLA |                                                                                                    |                                                                                                    |
| 1. Datas Generalis<br>2. Solicitas Trafidas<br>3. Pape de Lala<br>1. Pape de Lala<br>1. Pada CINTVAL<br>3. Lala Avienada<br>4. Rennada de Administra<br>1. Des de Documento<br>10. Pare de Documento<br>10. Pare de Documento<br>Tentral Statistica<br>10. Pare de Documento<br>Tentral Statistica<br>Parmer Browngrow de Part<br>Parmer Browngrow de Part | Page de Progediedes<br>Transmission de la companya de la companya de |                                                                                                    | CNCD                 | The second second secon | ele Version <u>en en en el constante de la la terratoria de la constante de la constante de la c</u> |

Fig. 10

## Nota: Es importante considerar la fecha de vigencia, ya que no se podrá realizar el pago si ésta ya se venció.

10. Una vez seleccionada la opción "Imprimir", se muestra la línea de captura, que contiene información importante como el banco en el que hay que hacer el depósito, el posgrado elegido, el concepto (examen de admisión o propedéutico), la fecha de vencimiento que refleja la fecha última en que es válida la línea y por último el importe (ver figura 11). Esta línea de captura debe ser impresa por parte del aspirante para realizar el pago correspondiente, para lo cual deberás oprimir la combinación de teclas Ctrl-P y que en la mayoría de los navegadores permite imprimir la pantalla o usar alguna otra herramienta (como recortes de Windows) para hacerlo. Con esta impresión, podrás acudir al banco a realizar el pago correspondiente.

Nota: De contar con algún problema para acceder a la plataforma SIE, ponte en contacto con el coordinador de la maestría correspondiente que elegiste y cuyos datos aparecen al final del presente documento.

|                                                                                     |                                                                                                    | INETTUTO TECNOLOGICO DE PLEBLA                                                                                                    |
|-------------------------------------------------------------------------------------|----------------------------------------------------------------------------------------------------|----------------------------------------------------------------------------------------------------|
| L Datos Generales                                                                   | E Million Company                                                                                                    | And an effective and a second and a second a |
| 1.Pays. de Fiela                                                                    | AMERINA IN                                                                                                    | Access of the second second second second second second second second second second second second second second                                                                                                    |
| El Fon CENEVAL<br>El Fidu Asignala<br>E Brutale de Adminim<br>E Cargo de Dessanateu | Extra<br>Extrat<br>Sociality<br>Sociality<br>Soc | NAME<br>N. S. DI MARTINA<br>EXCLUSION AND AND AND AND AND AND AND AND AND AN                                                                                                    |
| E.Page de Inscrimtion                                                               | Reference                                                                                                    | B-1411011936206618601005035666666000018722633268                                                                                                    |
| 10.Page de Proprieties                                                              | domaines.                                                                                                    | present and the instance of a determined of the determined of the determined of the company of the sector of the determined of the sector of the determined of the sector of the determined of the sector of the determined of the sector of the determined of the sector of the determined of the sector of the determined of the sector of the determined of the sector of the determined of the sector of the determined of the determined of the determi |
| CIRRAR SESION                                                                       |                                                                                                    | Journitato Tecnológico de                                                                                                    |
| 12. 2. 3.                                                                           | 100                                                                                                    |                                                                                                    |

11. Hecho el pago tendrán que pasar **48 horas** para que se vea reflejado (ver figura 12), de no ser así llama o asiste al Departamento de Recursos Financieros al 2 29 88 30 con tu número de ficha o referencia.

Nota: en el periodo vacacional de semana santa del 06 al 17 de abril las validaciones se verán reflejadas el 21 de abril.

| Ci (i) no ci stâna ( ini                               | tpueblar     | du roj) i i i i                             | wa'inelecturia.html                      | 200000000000000000000000000000000000000                                                                                                    |                |            |                          |                    |                   |      |            | - <b>P</b> - 10 |
|--------------------------------------------------------|--------------|---------------------------------------------|------------------------------------------|----------------------------------------------------------------------------------------------------|----------------|------------|--------------------------|--------------------|-------------------|------|------------|-----------------|
|                                                        |              |                                             |                                          | INSTITUTO IECNOL                                                                                                    | OGICO DE PUEBL | A          |                          |                    |                   |      |            |                 |
| Dates Generales<br>Solicitae Preficha<br>Pago de Facha |              | r de Ficha<br>Na<br>Na                      |                                          | Sacharthaltartait, ngala<br>Blancal                                                                                                    |                |            |                          |                    |                   |      |            |                 |
| Evile CENEVAL                                          | Carte August | re                                          |                                          | RI M. BI SID.                                                                                                    |                |            |                          |                    |                   |      |            |                 |
| E.Fixin Arignala<br>E.Resitado de Adminión             |              | 1.000                                       | Sille                                    | The weath                                                                                                    | Pasta          | TRACE      |                          |                    | 1449              | Lane | Automptor. | 10.00           |
| Carga de Discumantita                                  | 16           | most heads.                                 | Anodolasioodan<br>Anodolasioodan         | CURRENT PROPERTY ADDRESS ADDRESS                                                                                                    | 1000.00        | 1018-04-08 | 1016-02-24<br>1016-02-26 | Contraction in the |                   | -    |            | Bonimine45      |
| Carga Arignada<br>Paga da Propadoutan                  | inst         | ruccione                                    | 8                                        |                                                                                                    |                |            |                          |                    |                   |      |            |                 |
| CERRAR SESSON                                          | Auto         | nerie las steves<br>de persona ada<br>entre | ar de ven lake.<br>Allar kei aflar prive | preventions, and at each on a failed and and an antibation for permittion and constants on the performance of the Automation and the second of the Automation and the second of the Automation and the second of the Automation and the second of the Automation and the second of the Automation and the second of the Automation and the second of the second of the second |                |            |                          |                    | aa k ootaalo<br>w |      |            |                 |
|                                                        |              |                                             |                                          |                                                                                                    |                |            |                          |                    |                   | 3×51 | tuto Tecno | ilpite de Por   |
|                                                        |              |                                             |                                          |                                                                                                    |                |            |                          |                    |                   |      |            |                 |

12. Por último, preséntate o ponte en contacto con el coordinador correspondiente, para hacer la entrega física o electrónica del **recibo de pago y la referencia bancaria** que generó el sistema.

## COORDINACIONES

MAESTRÍA EN INGENIERÍA ELECTRÓNICA RUBISEL TOVILLA HEREDIA cmie@itpuebla.edu.mx MAESTRÍA EN INGENIERÍA RICARDO MORALES JUÁREZ cmi@itpuebla.edu.mx

## **NOTAS IMPORTANTES A TOMAR EN CUENTA**

- En caso de requerir factura, deberás solicitarla el siguiente día hábil después de haber pagado en la caja ubicada en el departamento de Recursos Financieros en horario de 9:00 a 13:00 horas, para lo cual deberás traer contigo ficha de depósito, copia de la hoja de pago de ficha, copia de RFC con número telefónico y dirección de correo electrónico, uso de CFDI.
- Una vez realizado el pago <u>NO SE PODRÁN HACER DEVOLUCIONES</u>
- El ingreso a nuestras maestrías puede hacerse presentando el curso propedéutico y aprobándolo o mediante la acreditación del examen de admisión. En caso de no poder asistir al curso propedéutico, tienes la opción de presentar el examen de admisión, sin necesidad de volver a pagar. Sólo debes hacerlo del conocimiento del coordinador respectivo.